## **Erstellen mehrerer Disks**

Sie können mehrere Disks mit dem gleichen Inhalt erstellen.

1 Wählen Sie "DUPLIKAT ERSTELLEN" und drücken Sie .

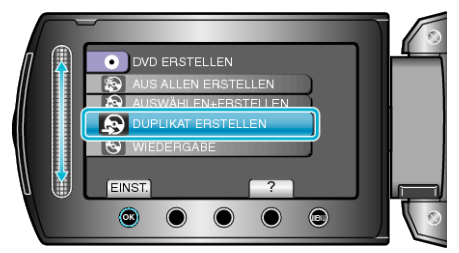

2 Wählen Sie das Medium für den Kopiervorgang aus und drücken Sie  $_{\textcircled{\mbox{\scriptsize es}}}$  .

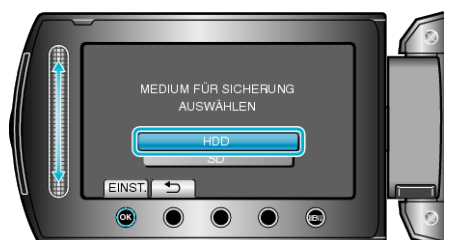

- Das Kopiermedium variiert je nach Modell.
- ${\it 3}\,$  Wählen Sie das Erstellungsdatum aus dem Erstellungsarchiv aus und drücken Sie  $\circledast.$

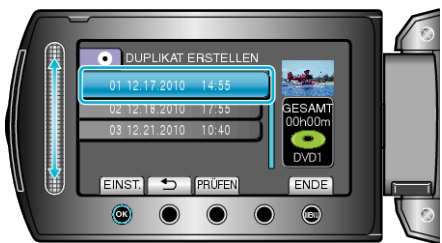

- Drücken Sie "PRÜFEN", um die zu kopierende Datei zu markieren.
- 4 Wählen Sie "AUSFÜHREN" und drücken Sie ®.

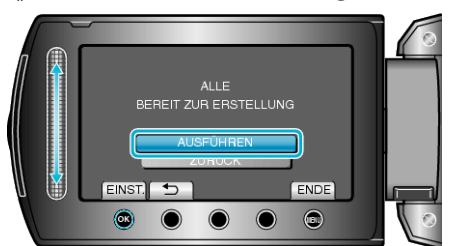

- Wird "NÄCHSTE DISK EINLEGEN" eingeblendet, legen Sie eine neue Disk ein.
- 5 Nach dem Kopieren drücken Sie .

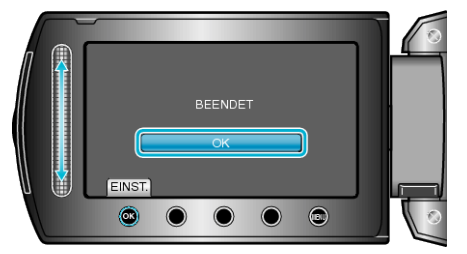

6 Schließen Sie den LCD-Monitor und ziehen Sie das USB-Kabel ab.

## VORSICHT:

- Schalten Sie das Gerät nicht aus und ziehen Sie das USB-Kabel nicht ab, bis der Kopiervorgang abgeschlossen ist.
- Dateien, die während der Wiedergabe nicht im Index-Bildschirm genannt werden, können nicht kopiert werden.

## HINWEIS:

• Wählen Sie im Schritt 1 "WIEDERGABE", um die erstellte Disk zu prüfen.

• Im Erstellungsarchiv können bis zu 20 der aktuellsten Daten gespeichert werden.